## Инструкция по проверке доступа к Freedom Collection издательства «Эльзевир» (Elsevier).

- 1. Войдите по ссылке: <u>http://www.sciencedirect.com</u> на платформу издательства «Эльзевир» Sciverse ScienceDirect с любого компьютера, относящего к сети Вашей организации;
- 2. На появившейся странице нажмите закладку «Publications», которая расположена в верхней левой части страницы на зеленой линии (вторая слева);
- 3. В левой части появившейся странице оставьте галочки только в позициях «Journals» и «Show Full-text available only», затем нажмите на кнопку «Apply»;
- 4. В центральной части появившейся страницы появится список всех журналов, которые доступны вашей организации с полными текстами более 1800 названий (пример в приложении);
- 5. На наличие доступа к полным текстам указывают ключики зеленого цвета, расположенные в столбике «Full-text», находящемся справа от названий журналов;
- 6. Вашей организации должны быть доступны полные тексты статей всех журналов, входящих в Freedom Collection, за 6 лет с 2007 по 2013 (включительно). Полный список журналов, входящих в коллекцию в 2013 году вы можете скачать по ссылке: <a href="http://www.info.sciverse.com/techsupport/journals/freedomcoll.htm">http://www.info.sciverse.com/techsupport/journals/freedomcoll.htm</a> (последний столбик в появляющейся по ссылке таблице).
- 7. Для получения информация о границах доступа в каждом конкретном журнале Вы можете нажать на ключик в столбике «Full-text»;
- 8. Обращаем ваше внимание, что на платформе Sciverse ScienceDirect в более 100 названиях журналах полные тексты статей за разные годы, а также рефераты во всех статьях всех журналов за все годы (начиная с 1823 года) открыты бесплатно для любого пользователя Интернет. Журналы, в которых полные тексты статей открыты бесплатно, также помечены зелеными ключиками. Аналогично будут отмечены журналы, в которых бесплатно для любого пользователя Интернет открыт один выпуск (как правило, первый выпуск текущего года) «Sample Issue Online»;
- 9. Если количество журналов, отмеченных зеленым ключиком, составляет менее 1800 названий, нажмите на ссылку «Contact and support»: <u>http://www.sciencedirect.com/science/contactus</u>, расположенную в нижней части любой страницы платформы Sciverse ScienceDirect;
- 10. В правой части появившейся странице в табличке «Your account information» должно быть указано вашей организации и IP адрес компьютера. В случае если название организации не указано, а система определяет ваш компьютер как «ScienceDirect Guests», пожалуйста, пришлите нам точный список IP адресов Вашей организации для проверки.
- 11. По «Online **Tutorials**» Русский: ссылке http://www.info.sciverse.com/sciencedirect/using/quickstarttools/tutorials Вы можете посмотреть восемь интерактивных руководств по работе с платформой ScienceDirect на русском краткое руководство языке; по ссылке: http://elsevierscience.ru/files/pdf/ScienceDirect User Guide RUS.pdf

## Желаем Вам успешной работы!

Если у Вас возникнут вопросы, пожалуйста, обращайтесь к координатору Национального электронно-информационного консорциума НЭИКОН Екатерине Полниковой по адресу: polnikova@neicon.ru

## Всегда рады помочь.